## ● エクスポートした録画ファイルを再生する

USBメモリーを使用して外部に取り出した録画ファイルを再生します。

ご注意録画ファイルを再生するには、別途PCが必要です。PC要件は以下のとおりです。

| Ρ | С | 要 | 件 | CPU       : Intel Core2 Duo 2.4 GHz以上         メモリー       : 1.5 GB以上         グラフィック       : 1024×768以上                                                                     |
|---|---|---|---|----------------------------------------------------------------------------------------------------|
| 0 |   |   | S | Windows XP Professional SP3(日本語対応32ビット版)<br>Windows Vista Business SP2(日本語対応32ビット版)<br>Windows 7 Professional SP1(日本語対応32ビット版)<br>Windows 7 Professional SP1(日本語対応64ビット版) |

※ お使いのPCに適合したビデオドライバが入っていることを確認してください。

※ お使いのPCがWindows XPの場合、VC2005 runtimeのインストールが必要です。インストールされていない場合、1ch プレイヤーからインストールを行うことができます。

- ※ Windowsは米国Microsoft Corporationの米国およびその他の国における登録商標です。
- ※ Intel Coreは米国およびその他の国におけるIntel Corporationの商標です。

※ その他の会社名および製品名も各社の商標です。

※本機の仕様は、改良のため予告なく変更されることがあります。

1 PCに、録画のエクスポートを行ったUSBメモリーを接続する。

## **2** USBメモリーの最上層にある実行ファイル「1chPlayer.exe」をダブルクリックする。 再生ソフトウェア1chプレイヤーが起動します。

|            | 🔄 G:¥                                                                                                    |                                                          |                                                  |  |  |  |  |
|------------|----------------------------------------------------------------------------------------------------|----------------------------------------------------------|--------------------------------------------------|--|--|--|--|
|            | ファイル(E) 編集(E) 表示(V) お気に入り(A)                                                                                                    |                                                          |                                                  |  |  |  |  |
|            | ③ 戻る • ⑤ • 🏂 🔎 検索 陵 フォルダ 🔯 🎯 🗙 🍤 🏢・                                                                                                    |                                                          |                                                  |  |  |  |  |
|            | アドレス( <u>D</u> ) 🥌 G¥                                                                                                    | 💙 🄁 移動                                                   |                                                  |  |  |  |  |
|            | <u>フォルダ ×</u>                                                                                                    | 名前 🔺                                                     | サイズ 種類                                           |  |  |  |  |
|            | (2) デスクトップ<br>由・ (二) マイ ドキュメント<br>白・ (2) マイ コンピュータ<br>二 中・ ロー・ ロー・ ティフカ (C)                                                                                                    | <ul> <li>□ンフィギュレーションファイル</li> <li>□          一</li></ul> | ファイル フォルダ<br>ファイル フォルダ<br>ファイル フォルダ<br>ファイル フォルダ |  |  |  |  |
| ダブルクリック ―― |                                                                                                    | LohPlayer.exe                                            | 6,825 KB アプリケーション                                |  |  |  |  |
| する         | 由                                                                                                    | 國倉庫_20110927_230000.ims                                  | 196,049 KB IMS ファイル                              |  |  |  |  |
| 7 0        | 田 🥝 DVD ドライフ (F)                                                                                                    | 圖倉庫_20110928_100000.ims<br>圖合庫_20110928_100000.ims       | 203,293 KB IMS ファイル<br>196,015 KB IMS ファイル       |  |  |  |  |
|            | <ul> <li>□ リレーバブル ディスク(G)</li> <li>□ コンフィギュレーションフォイル</li> <li>□ 活動定コストフォイル</li> <li>□ 運用 D ガ</li> <li>□ 動作ロ グ</li> <li>B ● マイ ネットワーク</li> <li>□ ごみ箱</li> <li>□ DeviceSetting</li> </ul> | ■ 倉庫_20110928_201500.ims                                 | 196,744 КВ IMS 77-/JL                            |  |  |  |  |
|            | <                                                                                                    |                                                          | >                                                |  |  |  |  |

**3** 1chプレイヤー画面で「ファイルを開く」をクリックする。

エクスポートした録画ファイルが表示されます。

|           | 11 フレイヤー | _ 🗆 × |
|-----------|----------|-------|
|           |          |       |
|           |          |       |
|           |          |       |
|           |          |       |
|           |          |       |
|           |          |       |
|           |          |       |
|           |          |       |
|           |          |       |
|           |          |       |
|           |          |       |
|           |          |       |
|           |          |       |
|           |          |       |
| クリックする —— |          |       |
| /////     |          |       |

**4** 録画ファイルをクリックで選択し、「開く」をクリックする。 録画ファイルの再生を開始します。

|       | ファイルを開く              |                                                                                                    |                                        |        |          | ? 🛛           |
|-------|----------------------|----------------------------------------------------------------------------------------------------|----------------------------------------|--------|----------|---------------|
|       | ファイルの場所①:            | 🗢 リムーバブル ディ                                                                                                 | (スク (G:)                               | •      | ← 🗈 💣 💷• |               |
| ·翌切する | しています。<br>最近使ったファイル  | <ul> <li>□ンフィギュレーショ</li> <li>□ 一括設定リストフォ</li> <li>□ 運用ログ</li> <li>□ 動作ログ</li> <li>□ 公会庫 20110227</li> </ul> | 3ンファイル<br>ァイル<br>220000 ime            |        |          |               |
| 医パッシ  | デスクトップ               | ■倉庫_20110928_1<br>■倉庫_20110928_1<br>■倉庫_20110928_1                                                          | 100000.ims<br>190000.ims<br>201500.ims |        |          |               |
|       | ער דאר<br>דר בארב דא |                                                                                                    |                                        |        |          |               |
|       | 🧐<br>२१ २७२७-७       |                                                                                                    |                                        |        |          |               |
|       |                      | ファイル名(N):<br>ファイルの種類(T):                                                                                    | 倉庫_20110927_23000<br> IMS Files(*.ims) | IO.ims | •        | 開(@)<br>キャンセル |

メモ

1chプレイヤーの操作方法については、ブックマーク再生の再生ビューと同様の働きをします。 (P. 9-27「ブックマーク再生を行う」)

また、1chプレイヤーだけが持つ機能を以下に示します。

- •1chプレイヤーの B 時刻表示 OWOFF は、時刻情報と再生速度の表示を切り換えます。